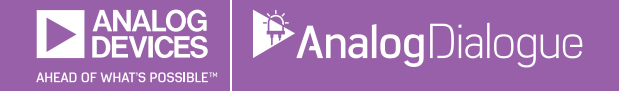

# StudentZone — 2018年5月 「ADALM1000」で、SMUの基本を学ぶ トピック5:RL回路の過渡応答

著者: Doug Mercer、Antoniu Miclaus

# Share on 💟 🚹 in

アナログ・ダイアログの2017年12月号から、アクティ ブ・ラーニング・モジュール「ADALM1000」について 紹介しています。今回も、引き続き同モジュールを使 用して、小規模かつ基本的な測定を行う方法を説明しま す。ADALM1000に関する以前の記事は、こちらからご 覧になれます。

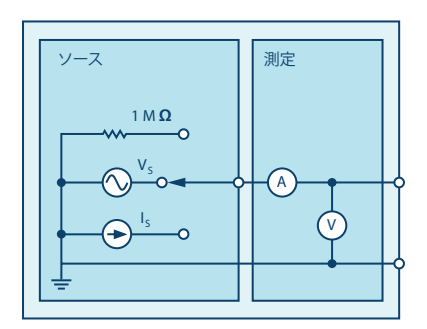

図1. ADALM1000のブロック図

それでは、実験を始めましょう。

#### 目的

この実験では、RL直列回路の過渡応答について学びま す。パルス信号を用いて時定数についての考え方を理解 することを目標とします。

#### 背景

今回の実験は、コンデンサをインダクタに置き換えたこ とを除けば、前回(トピック4:RC回路の過渡応答)の実 験と同様です。今回は、RL回路にパルス信号を印加し、 その回路の過渡応答を解析します。RL回路の時定数によ り、回路の応答であるパルスの幅にどのような影響が及ぶ のかを明らかにします。

時定数τとは、RC回路やRL回路において、電圧や電流が ある一定の値に達するまでに要する時間のことです。一 般に、スイッチングが生じてから時定数の5倍(5τ)以 上の時間が経過したとき、電流と電圧は最終値に達しま す。この状態は定常応答とも呼ばれています。

RL回路の時定数は、等価インダクタの端子から見たとき のテブナン抵抗の値で等価インダクタンスを割った値と して求められます。

 $\tau = \frac{L}{R} \tag{1}$ 

パルス信号というのは、あるレベルから別のレベルまで 両方向に変化する電圧または電流のことです。波形にお いて、高いレベルに保持される時間と低いレベルに保持 される時間が等しい場合には、方形波と呼ばれます。そ の場合、パルスのサイクル(高いレベルと低いレベルの 対)の長さを周期Tと呼びます。理想的な方形波のパル ス幅tpは、周期Tの1/2になります。

パルス幅と周波数の関係は、次式によって表すことがで きます。

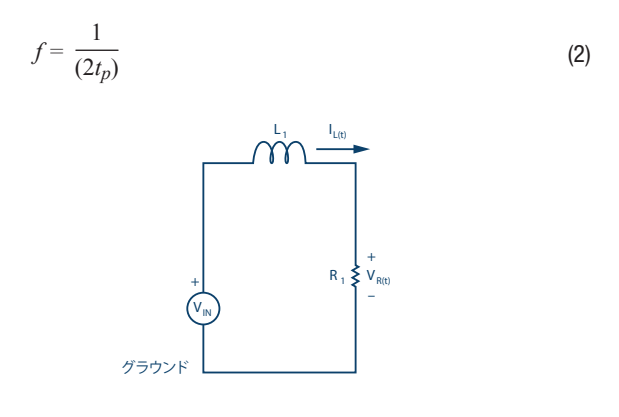

図2. RL直列回路

RC回路では、コンデンサの両端の電圧は時間と共に上昇 しました。それに対し、RL回路ではインダクタの両端の 電圧は時間と共に低下します。一方、RL回路における電 流波形は、RC回路における電圧波形と同じような形にな ります。すなわち、インダクタを流れる電流は、以下の 式のようになり、指数関数的に最終値に向けて増加して いきます。

$$I_L(t) = \left(\frac{V}{R}\right) \left(1 - e^{-\left(t - \frac{R}{L}\right)}\right) t \ge 0$$
(3)

ここで、Vはt = 0の時点で回路に印加される電源電圧で す。応答曲線は、図3に示すように上昇します。

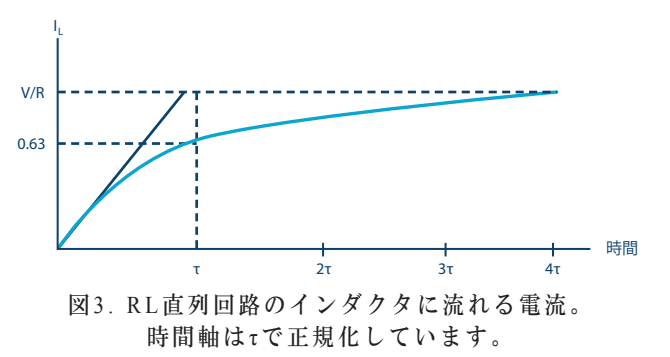

インダクタの電流において、過渡的な成分については次 式で表すことができます。

(R)

$$I_L(t) = I_0 e^{-\left[t \frac{-t}{L}\right]} t \ge 0$$
(4)

ここで、 $I_0$ はt = 0においてインダクタに流れる初期電流 値、 $L/R = \tau$ は時定数です。

応答曲線は、図4に示すように指数関数的に減少してい きます。

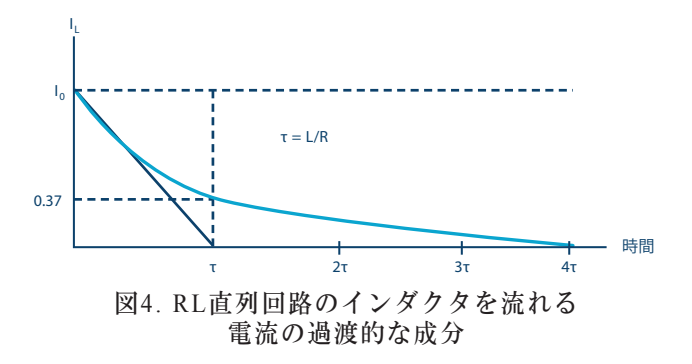

ADALM1000を使えば、インダクタに流れる電流(ソースによって供給される電流)を直接測定することができます。そこで、その電流と抵抗の両端の電圧を測定して比較してみます。抵抗の電圧は $V_R = I \times L_R$ なので、インダクタに流れる電流と同様の波形になります。時定数τは、オシロスコープに表示される波形を基に測定することができ、 $\tau = L/R_{TOTAL}$ になるはずです。ここで、 $R_{TOTAL}$ は全抵抗成分であり、抵抗の値とインダクタの抵抗成分の和になります。インダクタの抵抗成分は、実験を始める前に抵抗計によって測定します。

## 準備するもの

- ► ADALM1000
- ▶ 抵抗:220Ω
- インダクタ:20mH(10mHのインダクタを2本直列に 接続)

#### 手順

- 1. ADALM1000の抵抗計ツールを使って、インダクタの抵抗成分と抵抗の合計値であるR<sub>TOTAL</sub>を測定します。つまり、抵抗計ツールに、直列に接続したL1とR1を接続します。この場合、グラウンドを基準として抵抗値が測定される点に留意してください。
- 2. R<sub>1</sub> = 220Ω、L<sub>1</sub> = 20mHとし、ソルダーレス・ブレッドボード上で図5に示す回路を構成します。その上で、「ALICE」のオシロスコープ・ソフトウェアを起動します。

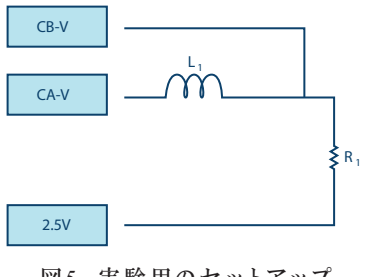

図5. 実験用のセットアップ

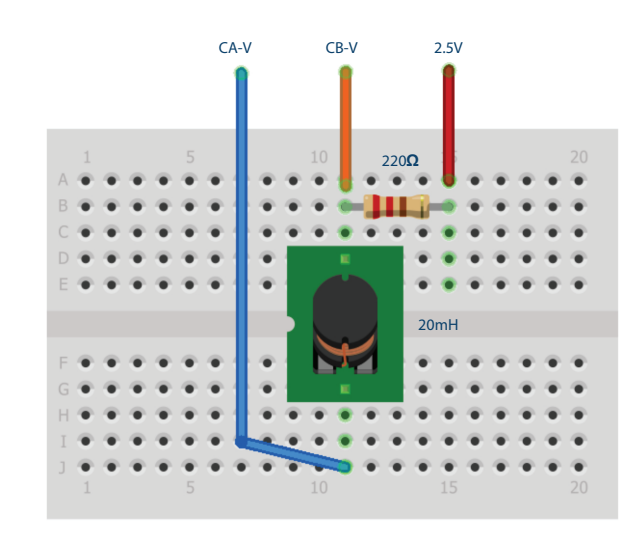

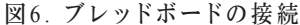

- ▶ 3. チャンネルAのAWG (任意信号発生器)の「Min」 を0.5Vに設定し、「Max」を4.5Vに設定します。そして、2.5Vを中心値とする4Vp-pの方形波を入力電 圧として回路に印加します。AWG Aの「Mode」ドロップダウン・メニューで「SVMI」モードを選択しま す。またAWG Aの「Shape」ドロップダウン・メニ ユーで「Square」を選択します。さらに、AWG Bの 「Mode」ドロップダウン・メニューでは「Hi-Z」モ ードを選択します。tp = 5τのときの周波数を式(2) を使って求めます。
- 4. ALICEの「Curves」ドロップダウン・メニュー で、表示を行うために「CA-V」、「CA-I」、「CB-V」を選択します。また「Trigger」ドロップダウン・ メニューで「CA-V」と「Auto Level」を選択しま す。約2サイクル分の方形波がグリッド上に表示され るように、時間のスケールを調節します。

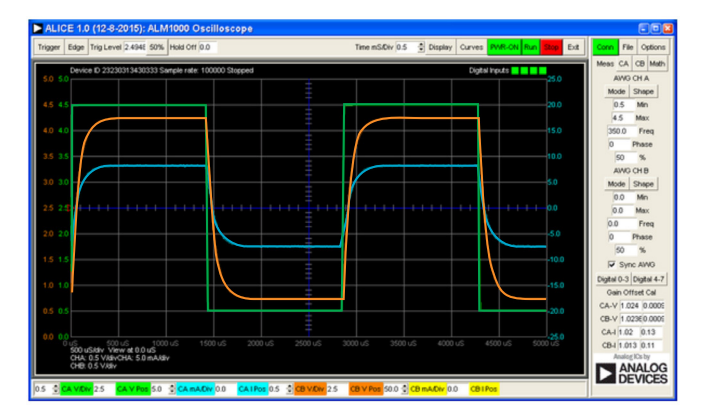

図7. オシロスコープの構成

この構成は、オシロスコープのチャンネルAによって 回路の入力電圧とインダクタに流れる電流を観測し、 チャンネルBによって回路の出力電圧を観測するとい うものです。「Sync AWG」セレクタがチェックされ ていることも確認してください。

- ▶ 5. V<sub>R</sub>の波形はI<sub>L</sub>(t)の波形と同様の形状です。V<sub>R</sub>の 波形から時定数τを測定し、L/R<sub>TOTAL</sub>から求めた値と比 較します(ヒント:0.63 × V<sub>R</sub>に対応する時間を調べ ます)。詳細については、「背景」の節に戻って確認 してください。
- ▶ 6. tp = 25τとtp = 0.5τの条件でも回路の応答を観測し、結果を記録します。

#### 問題

- tpの値がそれぞれ2τ、5τ、10τのときのI<sub>L</sub>とV<sub>R</sub>をプロ ットしてください。
- コンデンサはエネルギーを蓄えます。では、インダク タは何を蓄えるのでしょうか。簡潔に答えてください。

答えはStudentZoneで確認できます。

#### 注記

アクティブ・ラーニング・モジュールを使用する記事で は、本稿と同様に、ADALM1000に対するコネクタの接 続やハードウェアの設定を行う際、以下のような用語を 使用することにします。まず、緑色の影が付いた長方形 は、ADALM1000が備えるアナログI/Oのコネクタに対 する接続を表します。アナログI/Oチャンネルのピンは 「CA」または「CB」と呼びます。電圧を印加して電流 の測定を行うための設定を行う場合には、「CA-V」の ように「-V」を付加します。また、電流を印加して電圧 を測定するための設定を行う場合には、「CA-I」のよう に「-I」を付加します。1つのチャンネルをハイ・インピ ーダンス・モードに設定して電圧の測定のみを行う場合、 「CA-H」のように「-H」を付加して表します。

同様に、表示する波形についても、電圧の波形は 「CA-V」と「CB-V」、電流の波形は「CA-I」と 「CB-I」のように、チャンネル名とV(電圧)、I(電 流)を組み合わせて表します。

本稿の例では、ALICE (Active Learning Interface for Circuits and Electronics)のRev 1.1 を使用しています。

同ツールのファイル (alice-desktop-1.1-setup.zip) は、 こちらからダウンロードすることができます。

ALICEは、次のような機能を提供します。

- ▶ 電圧/電流波形の時間領域での表示、解析を行うための2チャンネルのオシロスコープ
- ▶ 2チャンネルのAWG(任意信号発生器)の制御
- ▶ 電圧と電流のデータのX/Y軸プロットや電圧波形のヒ ストグラムの表示
- ▶ 2チャンネルのスペクトル・アナライザによる電圧信号の周波数領域での表示、解析
- スイープ・ジェネレータを内蔵したボーデ・プロッタ とネットワーク・アナライザ
- ▶ インピーダンス・アナライザによる複雑なRLC回路網の解析、RLCメーター機能、ベクトル電圧計機能
- ▶ 既知の外付け抵抗、または50Ωの内部抵抗に関連する 未知の抵抗の値を測定するためのDC抵抗計
- 2.5Vの高精度リファレンス「AD584」を利用して行うボードの自己キャリブレーション。同リファレンスはアナログ・パーツ・キット「ADALP2000」に含まれている
- ▶ ALICE M1Kの電圧計
- ▶ ALICE M1Kのメーター・ソース
- ▶ ALICE M1Kのデスクトップ・ツール

詳細についてはこちらをご覧ください。

注)このソフトウェアを使用するには、PCに ADALM1000を接続する必要があります。

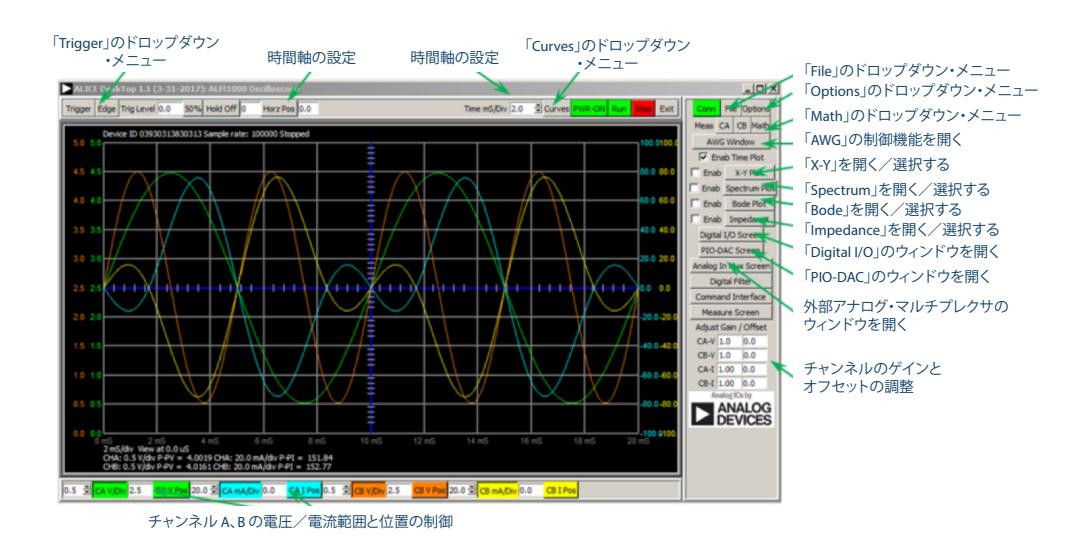

図5. ALICE Rev 1.1のデスクトップ・メニュー

## 著者:

Doug Mercer (doug.mercer@analog.com)は、1977年にレンセラー工科 大学で電気電子工学の学士号を取得しました。同年にアナログ・デバイセ ズに入社して以来、直接または間接的に30種以上のデータ・コンバータ製 品の開発に携わりました。また、13件の特許を保有しています。1995年に アナログ・デバイセズのフェローに任命されました。2009年にフルタイム 勤務からは退きましたが、名誉フェローとして仕事を続けており、Active Learning Programにもかかわっています。2016年に、レンセラー工科大 学 電気/コンピュータ/システム・エンジニアリング学部のEngineer in Residenceに指名されました。

Antoniu Miclaus (antoniu.miclaus@analog.com)は、アナログ・デバイ セズのシステム・アプリケーション・エンジニアです。アカデミック・プ ログラムや、Circuits from the Lab®向けの組み込みソフトウェア、QAプ ロセス・マネジメントなどに携わっています。2017年2月から、ルーマニ アのクルジュナポカで勤務しています。

現在、バベシュボヨイ大学においてソフトウェア・エンジニアリングに関 する修士課程にも取り組んでいます。また、クルジュナポカ技術大学で電 子工学と通信工学の学士号を取得しています。

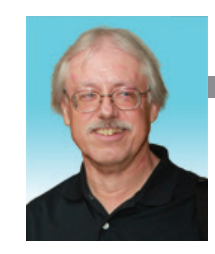

Doug Mercer

この著者が執筆した 他の技術文書

StudentZone — 2018年4月 「ADALM1000」で、 SMUの基本を学ぶ — トピック 4: RC回路の過渡 応答

Analog Dialogue 52-04

## Antoniu Miclaus

この著者が執筆した 他の技術文書

StudentZone — 2018年4月 「ADALM1000」で、 SMUの基本を学ぶ — トピック 4: RC回路の過渡 応答

Analog Dialogue 52-04